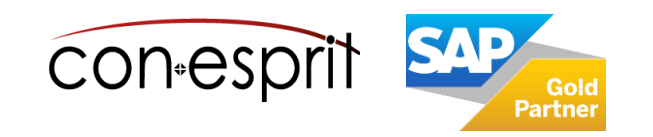

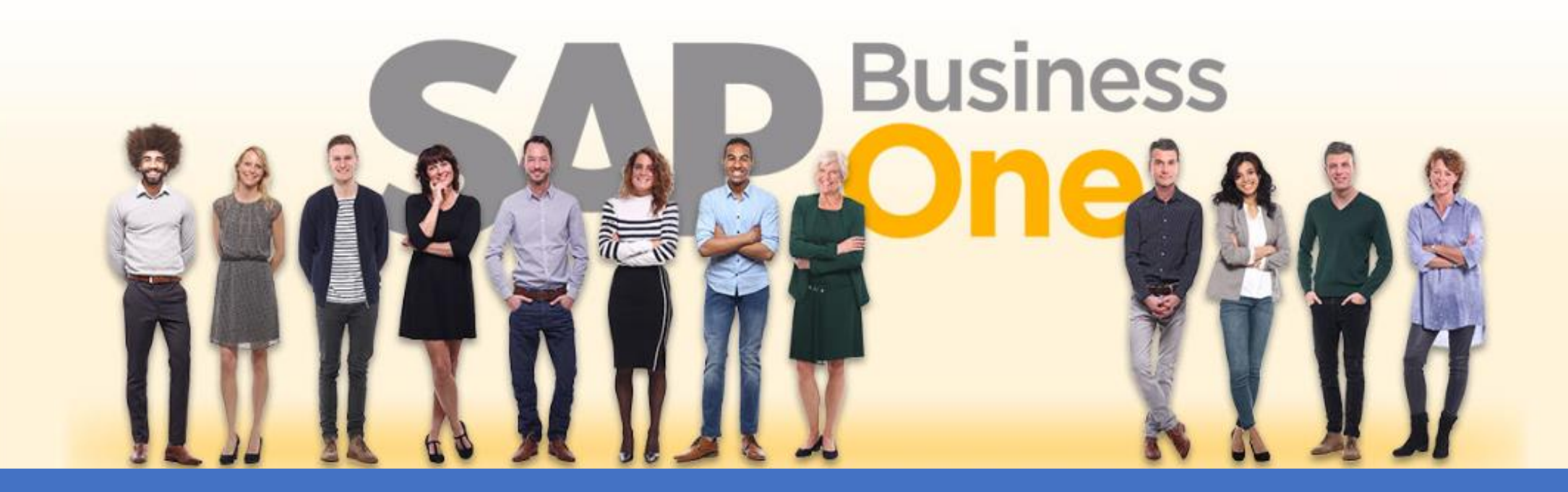

Ab genau jetzt: In 3 Minuten steht Ihr SAP Business One Cloud Testsystem >

SAP Business One 10.0 Wareneinstandspreise Juni 2024 SBO1009

# Inhalt

- Definition Wareneinstandspreise
- Zuordnung von Wareneinstandspreise definieren
- Länge & Breite definieren
- Gewicht definieren
- Zolleinstellungskonto + Zollaufwandskonto definieren
- Wareneinstandspreise (mit kontinuierlicher Bestandsführung)
- Wareneinstandspreis basierend auf mehreren Wareneingängen mehrerer Lieferanten
- Wareneinstandspreis basierend auf mehreren Wareneingängen eines Lieferanten

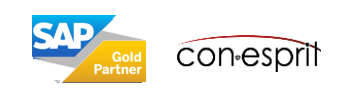

Beim Importieren von Waren entstehen bestimmte zusätzliche Kosten, z.B. Zoll-, Transport- und Versicherungsgebühren oder Steuern. Mit der Funktion Wareneinstandspreise in SAP Business One können diese zusätzlichen Kosten den importierten Artikeln zugeordnet und in das Buchhaltungssystem eingegeben werden.

Wenn Ihre Firma mit kontinuierlicher Bestandsführung arbeitet, wird beim Anlegen des Belegs zu Wareneinstandspreisen automatisch eine Journalbuchung im Buchhaltungssystem erzeugt. Durch die Journalbuchung werden der gleitende Durchschnittspreis und der FIFO-Preis der importierten Artikel aktualisiert.

Wenn Ihre Firma nicht mit kontinuierlicher Bestandsführung arbeitet, wird beim Anlegen des Belegs zu Wareneinstandspreisen keine Journalbuchung im Buchhaltungssystem erzeugt.

### Voraussetzung:

- 1. Sie haben die Abmessungen der importierten Waren definiert & die Waren einer Zollgruppe zugeordnet, wenn die Waren zollpflichtig sind.
- 2. Wenn Ihr Unternehmen ein System mit kontinuierlicher Bestandsführung verwendet, haben Sie Sachkonten für Wareneinstandspreise definiert.
- 3. Sie haben die Wareneinstandspreise definiert, die in der Regel anfallen.

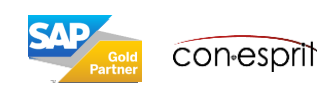

## Zuordnung von Wareneinstandspreise definieren

Administration > Definition > Einkauf > Wareneinstandspreise

Sie definieren die Wareneinstandspreise zur Bearbeitung der Kosten eines Imports aus dem Ausland. Diese Kosten werden dann nach dem jeweiligen von Ihnen ausgewählten Schlüssel auf die Artikel der Lieferung verteilt.

| Wareneinstandspreise - Definition |   |      |            |                   |                                        |   |  |  |  |  |  |  |  |
|-----------------------------------|---|------|------------|-------------------|----------------------------------------|---|--|--|--|--|--|--|--|
| ľ                                 | _ |      |            |                   |                                        | _ |  |  |  |  |  |  |  |
|                                   | # | Code | Name       | Aufteilen nach    | Einstellungskonto Wareneinstandspreise |   |  |  |  |  |  |  |  |
|                                   | 1 | 01   | Fracht     | Geldwert vor Zoll | ➡ 3202                                 |   |  |  |  |  |  |  |  |
|                                   | 2 | 02   | Zoll       | Geldwert vor Zoll | ➡ 5800                                 |   |  |  |  |  |  |  |  |
|                                   | 3 | 05   | Spedition2 | Geldwert vor Zoll | ➡ 5800                                 |   |  |  |  |  |  |  |  |

#### **Aufteilen nach**

- Geldwert vor Zoll (Geldwert abzgl. Zoll)
- Geldwert nach Zoll (Geldwert zzgl. Zoll)
- Menge
- Gewicht
- Volumen
- Gleich

(entsprechende Kosten werden zu gleichen Teilen auf die Artikel der Lieferung aufgeteilt)

#### Einstellungskonto Wareneinstandspreis:

Geben Sie das Sachkonto zur Verrechnung nicht zur Verzollung gehörender Aufwendungen (umgebucht über den Beleg zu Wareneinstandspreisen) zwischen der Eingangsrechnung (Serviceart) und dem Beleg zu Wareneinstandspreisen an.

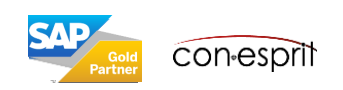

# Länge & Breite definieren

Administration > Definition > Lagerverwaltung > Länge und Breite ME

Importierte Waren werden definiert, damit die Wareneinstandspreise richtig berechnet und zugeordnet werden können. Wenn Sie zum Beispiel Wareneinstandspreise anhand von Volumen oder Gewicht zuordnen möchten, geben Sie die Abmessungen des Artikels sowie das Volumen und das Gewicht an. Wenn der Importartikel zollpflichtig ist, verknüpfen Sie ihn mit einer Zollgruppe.

| 000   | e Einheitenname | Code für Volumenangabe | Länge (mm) |  |
|-------|-----------------|------------------------|------------|--|
|       | Zoll            | ci                     | 25,4       |  |
| 1 - E | Fuß             | vgl                    | 304,8      |  |
| cm    | Zentimeter      | cc                     | 10         |  |
| dm    | Dezimeter       | dm3                    | 100        |  |
| i m   | Meter           | cm                     | 1.000      |  |
| i mm  | Millimeter      | cmm                    | 1          |  |
| , [   |                 |                        |            |  |
|       |                 |                        |            |  |

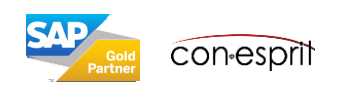

# Gewicht definieren

Administration > Definition > Lagerverwaltung > Gewicht ME

Importierte Waren werden definiert, damit die Wareneinstandspreise richtig berechnet und zugeordnet werden können. Wenn Sie zum Beispiel Wareneinstandspreise anhand von Volumen oder Gewicht zuordnen möchten, geben Sie die Abmessungen des Artikels sowie das Volumen und das Gewicht an. Wenn der Importartikel zollpflichtig ist, verknüpfen Sie ihn mit einer Zollgruppe.

| Code | Einheitenname | Gewicht (mg) |  |
|------|---------------|--------------|--|
| Lb   | Pfund         | 453.592,4    |  |
| Oz   | Unze          | 28.300       |  |
| g    | Gramm         | 1.000        |  |
| kg   | Kilogramm     | 1.000.000    |  |
| mg   | Milligramm    | 1            |  |
|      |               |              |  |
|      |               |              |  |

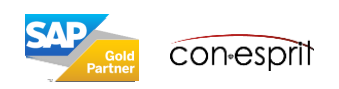

## Zolleinstellungskonto + Zollaufwandskonto definieren & im Artikelstamm hinterlegen

Administration > Definition > Lagerverwaltung > Zollgruppen

Sachkonten für Wareneinstandspreise werden nur von Firmen benötigt, die <u>mit kontinuierlicher Bestandsführung</u> arbeiten, da bei diesen Firmen beim Buchen eines Wareneinstandspreisbelegs automatisch eine Journalbuchung erstellt wird. Daher müssen Sie die folgenden Konten definieren:

### Zolleinstellungskonto + Zollaufwandskonto definieren:

| Zo                  | llgruppen -                            | Definition                    |                        |                                                         |                                           |                          |                          |       | _ <b>—</b> ×                                                       |  |  |  |  |  |  |  |
|---------------------|----------------------------------------|-------------------------------|------------------------|---------------------------------------------------------|-------------------------------------------|--------------------------|--------------------------|-------|--------------------------------------------------------------------|--|--|--|--|--|--|--|
| #                   | Name                                   | Nummer                        | Zoll                   | Einkauf                                                 | Sonstige                                  | Gesamt                   | Zolleinstellungskonto    |       | Zollaufwandskonto                                                  |  |  |  |  |  |  |  |
| 1                   | Zollfrei                               | 0                             |                        |                                                         |                                           |                          |                          |       |                                                                    |  |  |  |  |  |  |  |
| 2                   | Zoll                                   | 1                             | 9                      |                                                         |                                           | 9                        | ⇒ 5800                   |       | 5800                                                               |  |  |  |  |  |  |  |
| З                   |                                        |                               |                        |                                                         |                                           |                          |                          |       |                                                                    |  |  |  |  |  |  |  |
| Ar                  | ikelstammdater                         |                               |                        |                                                         |                                           |                          | _ <b>— ×</b>             | Zoll: |                                                                    |  |  |  |  |  |  |  |
| Arti<br>Bes         | elnr. Ma                               | nuell A00001<br>J.B. Multifur | ktionsdrucker 14       | 420                                                     | ✓ Lagerartikel<br>✓ <u>V</u> erkaufsartik | el                       |                          | Gebe  | n Sie den Abzug für die Verzollung ein (in Prozent)                |  |  |  |  |  |  |  |
| Fre<br>Arti<br>Arti | ndsprachiger Nam<br>ælart<br>ælgruppe  | DRuckernan<br>Artikel         | ne in E                | ▼<br>▼                                                  | 🗸 Einkaufsartik                           | el                       |                          | Einka | nuf:                                                               |  |  |  |  |  |  |  |
| ME<br>Pre           | Gruppe<br>sliste                       | Manuell<br>Basis Preislis     | ite                    | <ul> <li>▼ (Ξ) Barcode</li> <li>▼ Stückpreis</li> </ul> | Hauptwährung 110,00 EU                    | <br>IR                   |                          | Geb   | en Sie den Abzug für den Einkauf ein (in Prozent)                  |  |  |  |  |  |  |  |
| A                   | lgemein Ein <u>k</u> a                 | ufsdaten Ve <u>r</u> kaufsdat | en Besta <u>n</u> dsda | ten <u>P</u> lanungsdaten Pr <u>o</u> du                | ktionsda Eigens <u>c</u> haften E         | Bemerk <u>u</u> ngen Anh | änge                     | Sons  | tige:                                                              |  |  |  |  |  |  |  |
| Be                  | orzugter Lieferant                     | =                             | V10000                 | Computer Import G                                       | imbH                                      |                          |                          | Gebe  | n Sie ggf. einen Prozentsatz für einen weiteren Abzug ein.         |  |  |  |  |  |  |  |
| Lie                 | erantenkatalognr.                      |                               | 1234567                | Län                                                     | ge                                        | >>                       |                          | Gesa  | mt:                                                                |  |  |  |  |  |  |  |
| Art                 | ne EinkaufsME<br>kel pro Einkaufseir   | heit                          | Paket<br>10            | Brei<br>Höh<br>Volu                                     | ie                                        |                          |                          | Zeigt | den Gesamtzoll in Prozent an                                       |  |  |  |  |  |  |  |
| Na<br>Me            | ne Verpackungseir<br>nge pro Verpackun | heit<br>g                     | 1                      | Gew                                                     | vicht 100g                                |                          |                          | Zolle | instellungskonto:                                                  |  |  |  |  |  |  |  |
| Ι.                  | ī                                      |                               |                        | Fakt<br>Fakt<br>Fakt                                    | tor 1 1<br>tor 2 1                        |                          |                          | Gebe  | n Sie ein Konto an, auf dem Zollgebühren verrechnet werden können. |  |  |  |  |  |  |  |
| "                   |                                        |                               |                        | Fakt                                                    | tor 4                                     |                          |                          | Zolla | ufwandskonto:                                                      |  |  |  |  |  |  |  |
| Zo<br>Ste           | gruppe<br>uerkennzeichen               |                               | Zoll<br>VSt 16%(06)/   | ▼ 9 %                                                   |                                           |                          |                          | Gebe  | n Sie ein Konto an, auf dem Zollaufwände gebucht werden können.    |  |  |  |  |  |  |  |
|                     |                                        | Der                           | Artike                 | l muss im R                                             | eiter " <b>Finka</b> u                    | ifsdaten"                | für den Zoll vorbereitet |       |                                                                    |  |  |  |  |  |  |  |

Der Artikel muss im Reiter "**Einkaufsdaten**" für den Zoll vorbereitet sein. Hier muss die entsprechende Zollgruppe hinterlegt sein.

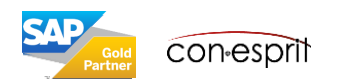

## Wareneinstandspreis (mit kontinuierlicher Bestandsführung)

Einkauf > Wareneinstandspreise

Um einen Artikeleinstandspreis zu aktualisieren, der für die Berechnung der Bestandsbewertung und des Bruttogewinns und alle sonstigen bestandsbezogenen Berechnungen benötigt wird, verwenden Sie einen Wareneinstandspreisbeleg. Dieses Verfahren können Sie nur nutzen, wenn Ihre Firma <u>mit kontinuierlicher Bestandsführung</u> arbeitet.

Sie können Wareneinstandspreisbelege auf der Grundlage von Wareneingängen, Eingangsrechnungen und bereits gebuchten Wareneinstandspreisen anlegen. Sie können die Beträge der Wareneinstandspreise im Buchhaltungssystem beispielsweise mit eingehenden Rechnungen von Versicherern oder Speditionen aktualisieren.

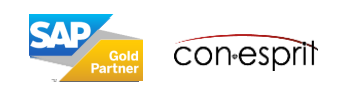

# Wareneinstandspreis: Buchung der Eingangsrechnung

#### Einkauf > Eingangsrechnung

| Eingangsrechnung                                                         |                             |                                      |              |           |                   |                   |                                                                                | _ □                                                                                | ×              |    |
|--------------------------------------------------------------------------|-----------------------------|--------------------------------------|--------------|-----------|-------------------|-------------------|--------------------------------------------------------------------------------|------------------------------------------------------------------------------------|----------------|----|
| Lieferant<br>Name<br>Ansprechpartner<br>Lieferantenref.nr.<br>GP-Währung | 79999     Spedition     EUR |                                      |              |           |                   |                   | Nr. <u>Primär</u><br>Status<br>Buchungsdatum<br>Fälligkeitsdatum<br>Belegdatum | 634           Offen           25.05.2023           26.06.2023           25.05.2023 |                |    |
| Inhalt                                                                   | Logisti                     | ik Buchhaltung A                     | Anhänge      |           |                   |                   |                                                                                |                                                                                    |                |    |
| Artikel/Serviceart                                                       | Service 💌                   | ]                                    |              |           |                   |                   | Zusan                                                                          | nmenfassungstyp Keine Zusfg. 🔻                                                     | ]              |    |
| # Beschreibung                                                           | Sachkonto                   | Sachkontoname                        | Stückpreis   | Rabatt %  | Preis nach Rabatt | Steuerkennzeichen | Bruttopreis nach Rabatt                                                        | Gesamt (HW)                                                                        |                |    |
| 1 Fracht                                                                 | ⇒ 3202                      | Frachtverrechnungskonto Wareneingang | 800,00 EUR   | 0,0000    | 800,00 EUR        | V2                | 952,00 EUR                                                                     | 800,00 EUR                                                                         |                |    |
| 2 Zoll                                                                   | 5800                        | Zölle und Einfuhrabgaben             | 100,00 EUR   | 0,0000    | 100,00 EUR        | V2                | 119,00 EUR                                                                     | 100,00 EUR                                                                         |                |    |
| 3                                                                        |                             |                                      |              | 0,0000    |                   | V2                |                                                                                |                                                                                    |                |    |
|                                                                          |                             |                                      |              |           |                   |                   | Wareneinsta                                                                    | ndspreise – Defini                                                                 | tion angeleg   | t. |
|                                                                          |                             | _                                    | Vareneinstar | ndspreise | - Definition      |                   |                                                                                |                                                                                    |                |    |
| Einkäufer<br>Eigentümer                                                  | -Kein Vertriebsr            | mitarbeiter- ▼ 🗐                     | # Code       | Name      | 2                 | Aufteilen nach    |                                                                                | Einstellungskonto Warene                                                           | instandspreise |    |
| -                                                                        |                             |                                      | 1 01         | Frad      | ht                | Geldwert vor Zoll |                                                                                | ⇒ 3202                                                                             |                |    |
|                                                                          |                             |                                      | 2 02         | Zoll      |                   | Geldwert vor Zoll |                                                                                | ⇒ 5800                                                                             |                |    |
|                                                                          |                             |                                      | 3 05         | Spec      | lition2           | Geldwert vor Zoll |                                                                                | ⇒ 5800                                                                             |                |    |
| Zahlungsauftragslauf                                                     | f                           |                                      |              |           |                   |                   | Fällige Zahlungssum                                                            | me 1.071.00 EUR                                                                    | 6              | _  |
| Bemerkungen                                                              |                             |                                      |              |           |                   |                   | Angewandter Betrag<br>Fälliger Saldo                                           | 1.071,00 EUR                                                                       |                |    |
| Hinzufügen & 🔻 Gep                                                       | parkten Beleq 🔻             | Abbrechen                            |              |           |                   |                   | Кор                                                                            | ieren von Kopieren nach                                                            |                |    |

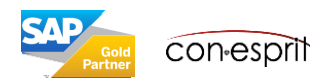

### Wareneinstandspreis: Erstellung Wareneinstandsbeleg

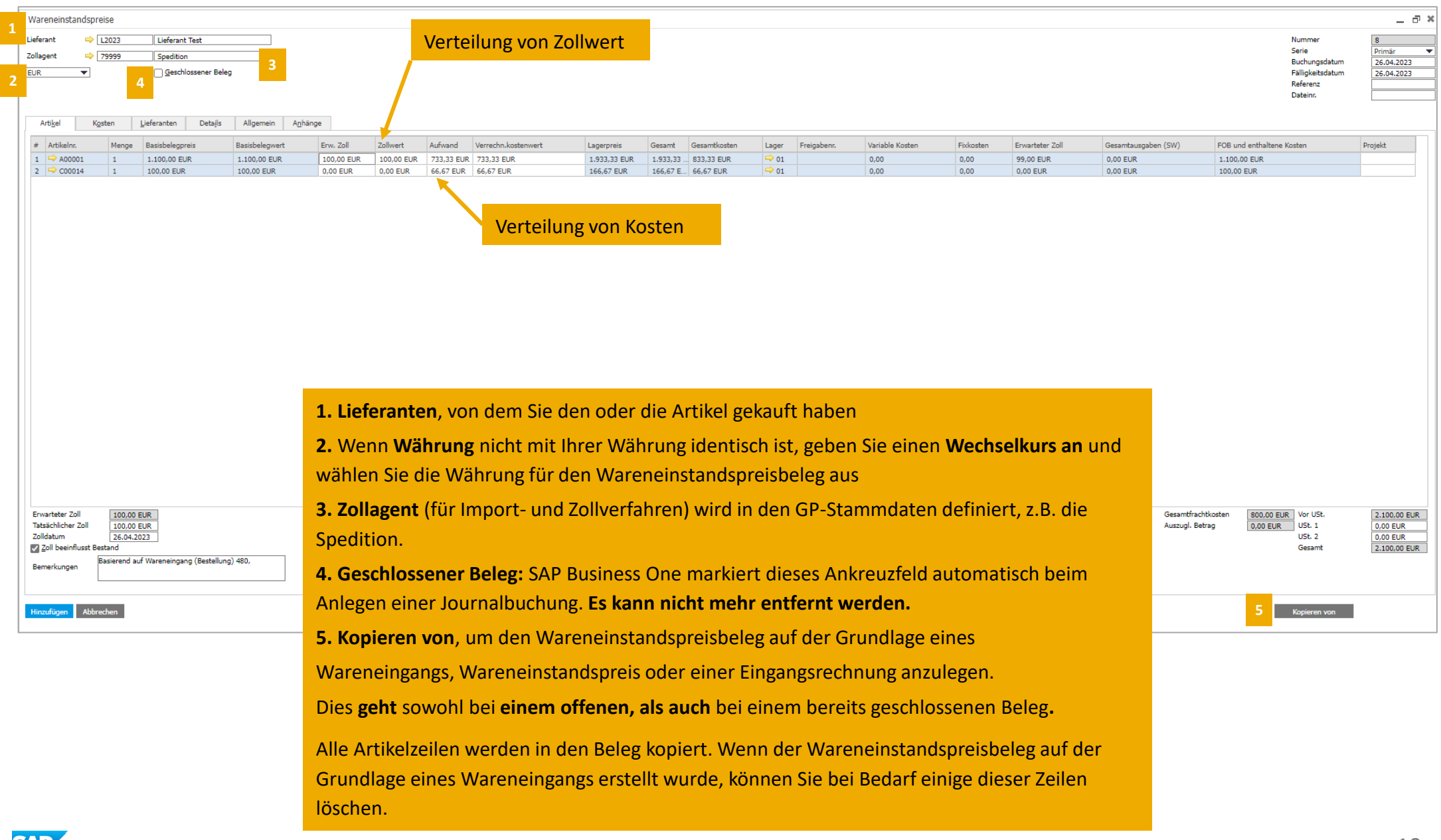

### Wareneinstandspreis: Definition der Kosten

#### Einkauf > Wareneinstandspreise

| Wareneinstandspreise                      |                                                            |                   |            |         |  |  |  |  |  |  |
|-------------------------------------------|------------------------------------------------------------|-------------------|------------|---------|--|--|--|--|--|--|
| Lieferant  ⇒ L2023 Zollagent  ⇒ 79999 EUR | Lieferant Test<br>Spedition<br><u>G</u> eschlossener Beleg |                   |            |         |  |  |  |  |  |  |
| Arti <u>k</u> el K <u>o</u> sten          | Lieferanten Details Allgemein Anhänge                      |                   |            |         |  |  |  |  |  |  |
| Fixkosten                                 | Variable Kosten                                            |                   |            |         |  |  |  |  |  |  |
| 4 We wait the density of the sector       |                                                            |                   |            |         |  |  |  |  |  |  |
| 1 Versicherung                            |                                                            | Geldwert vor Zoll | 0,00 EUR   | 0,0000  |  |  |  |  |  |  |
| 2 Verschiffung                            |                                                            | Geldwert vor Zoll | 800,00 EUR | 66,6667 |  |  |  |  |  |  |
| 3 Spedition                               |                                                            | Geldwert vor Zoll | 0,00 EUR   | 0,0000  |  |  |  |  |  |  |

Die Beschriftung dieser Felder können Sie auch anders definieren, wie z.B. Fracht anstelle von Verschiffung. Siehe Folie 4 " Zuordnung von Wareneinstandspreise definieren". Geben Sie auf der Registerkarte Kosten die folgenden Daten für die entsprechende Art von Wareneinstandspreisen ein.

**Betrag:** Aufwandsbetrag, der auf die Zeilen verteilt werden soll. Z.B. der Betrag für die Fracht.

**Faktor:** Prozentuales Verhältnis der einzelnen Wareneinstandspreise zu den FOB-Gesamtkosten der Lieferung. Anhand dieses Faktors können Sie die Effizienz der Lieferung im Vergleich zu anderen Lieferungen oder bestimmten Standards bestimmen.

Faktor = Kosten / FOB Gesamt

**FOB** (**Free on Board**), d. h. der Einkaufspreis + (Gesamtbetrag der für den Zoll berücksichtigten Wareneinstandspreise / Gesamtmenge) \* (Menge pro Zeile)

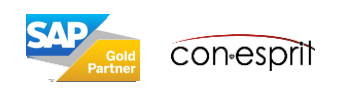

## Wareneinstandspreis: Definition der Zollkosten

Einkauf > Wareneinstandspreise

**Zoll berücksichtigen:** Geben Sie an, ob der zugehörige Wareneinstandspreis in der Zollberechnung berücksichtigt werden darf und daher in die Berechnung und Zuordnung der tatsächlichen Zollgebühren eingeschlossen werden soll.

Wenn Sie das **Kennzeichen Für Zoll berücksichtigen setzen**, wird der tatsächliche und der erwartete Zoll mit der unten aufgeführten Formel berechnet. Beachten Sie, dass der feste Zollsatz im Feld Zollgruppe auf der Registerkarte Einkaufsdaten in den Artikelstammdaten definiert wird.

Tatsächlicher/erwarteter Zoll = (FOB + für Zoll berücksichtigte Wareneinstandspreise) x fester Zollsatz %

Hinweis: Wenn Sie nicht möchten, dass sich der Zoll auf den Bestandswert auswirkt, entfernen Sie den Haken bei "Zoll beeinflusst Bestand"

|   | A                                          | rti <u>k</u> el                                                      | Kosten                                                      | <u>L</u> ieferanten                 | Deta <u>i</u> ls                        | Allgemein      | A <u>n</u> hän | ge         |            |            |                     |              |          |       |
|---|--------------------------------------------|----------------------------------------------------------------------|-------------------------------------------------------------|-------------------------------------|-----------------------------------------|----------------|----------------|------------|------------|------------|---------------------|--------------|----------|-------|
|   | #                                          | Artikelnr.                                                           | Menge                                                       | Basisbelegp                         | reis                                    | Basisbelegwert |                | Erw. Zoll  | Zollwert   | Aufwand    | Verrechn.kostenwert | Lagerpreis   | Gesamt   | Ges   |
|   | 1                                          | 📫 A00001                                                             | 1                                                           | 1.100,00 EU                         | JR                                      | 1.100,00 EUR   |                | 100,00 EUR | 100,00 EUR | 733,33 EUR | 733,33 EUR          | 1.933,33 EUR | 1.933,33 | . 833 |
|   | 2                                          | 📫 C00014                                                             | 1                                                           | 100,00 EUR                          | t i i i i i i i i i i i i i i i i i i i | 100,00 EUR     |                | 0,00 EUR   | 0,00 EUR   | 66,67 EUR  | 66,67 EUR           | 166,67 EUR   | 166,67 E | 66,   |
|   |                                            |                                                                      |                                                             |                                     |                                         |                |                |            |            |            |                     |              |          |       |
|   | Erwar<br>Tatsä<br>Zollda<br>Zollda<br>Beme | rteter Zoll<br>chlicher Zoll<br>atum<br>II beeinflusst E<br>erkungen | 100,00 E<br>100,00 E<br>26.04.20<br>Bestand<br>Basierend au | EUR<br>EUR<br>123<br>f Wareneingang | g (Bestellung)                          | 480,           |                |            |            |            |                     |              |          |       |
| ſ | Hinzu                                      | fügen Abb                                                            | orechen                                                     | Wählen S                            | ie " <b>Hinz</b>                        | ufügen"        |                |            |            |            |                     |              |          |       |

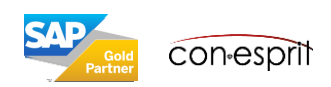

### Wareneinstandspreis: Definition der Zollkosten

| Wareneinstandspreise                                                                                                    | Artikelstammdaten                                                                                                    | _ 🗆 ×            |                                                                     |
|----------------------------------------------------------------------------------------------------|----------------------------------------------------------------------------------------------------|------------------|---------------------------------------------------------------------|
| Lieferant  ↓ L2023 Lieferant Test Zollagent  ↓ 79999 Spedition EUR  Artigel Kgsten Lieferantan Details Allgemein Anhänge  # Artikelnr. Menge Basisbelegpreis Basisbelegwert Erw. Zoll Zollwert 1  ↓ A00001 1 1.100,00 EUR 1.100,00 EUR 100,00 EUR 100,00 EUR | Artikelnr.       Manuell       A00001       Image: Lagerartikel         Beschreibung       J.B. Multifunktionsdrucker 1420       Image: Verkaufsartikel         Fremdsprachiger Name       DRuckername in E       Image: Einkaufsartikel         Artikelart       Artikel       Image: Einkaufsartikel         Artikelgruppe       J.B. Drucker       Image: Einkaufsartikel         ME-Gruppe       Manuell       Einkaufsartikel         Preisliste       Basis Preisliste       Stückpreis         Hauptwährung       110,00 EUR                                                                                                    | -                | N) FOB und enthaltene Ko<br>1.100.00 EUR                            |
| 2 III 100.00 EUR 100.00 EUR 0.00 EUR 0.00 EUR 0.00 EUR                                                                                                    | Allgemein       Einkaufsdaten       Verkaufsdaten       Bestandsdaten       Planungsdaten       Produktionsda       Eigenschaften       Bemerkungen         Bevorzugter Lieferant       V10000       E       Computer Import GmbH           Lieferantenkatalognr.       1234567       Länge       >>       >>         Name EinkaufsME       Paket       Breite       >>       >>         Artikel pro Einkaufseinheit       10       Höhe        >>         Name Verpackungseinheit       Gewicht       100g        Ccc          Menge pro Verpackung       1        Faktor 1       1         III       Faktor 3       1        Faktor 4       1 | Anh <u>ä</u> nge | 100,00 EUR                                                          |
| Erwartster Zoll 100.00 EUR<br>Tatsächlicher Zoll 100.00 EUR<br>Zolldatum 26.04.2023                                                                                                    | Zollgruppe     Zoll     9     %       Steuerkennzeichen     VSt 16%(06)/199%     19     %                                                                                                    |                  | samtfrachtkosten <u>800.00 EUR</u><br>szugl. Betrag <u>0.00 EUR</u> |
| Bemerkungen Basierend auf Wareneingang (Bestellung) 480,                                                                                                    | ammdaten                                                                                                    |                  |                                                                     |
| Hinzufügen Abbrechen In diesen                                                                                                    | n Beispiel ist die Zollgruppe auf "Zoll" für diesen Artikel eingestellt.                                                                                                    |                  |                                                                     |
| Der Proz                                                                                                    | entsatz für den Zoll wird unter Zollgruppen definiert. Siehe Folie 7.                                                                                                    |                  |                                                                     |

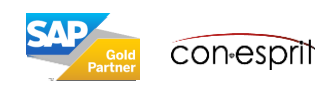

### Wareneinstandspreis: Journalbuchung und Verknüpfungsplan

| Wareneinstandspreise                                                                        |                       |                     |             |         |                                                       |                 |                                             |              |
|---------------------------------------------------------------------------------------------|-----------------------|---------------------|-------------|---------|-------------------------------------------------------|-----------------|---------------------------------------------|--------------|
| Lieferant  → L2023 Lieferant Test Zollagent  → 79999 Spedition                              |                       |                     |             | M<br>Tr | enn Sie unter Allgemein a<br>ansaktionsnummer klicker | uf de<br>n. kor | n goldenen Pfeil bei<br>nmen Sie direkt zur |              |
| FUR Geschlossener                                                                           | Belea                 |                     |             | Ic      | urnalhuchung Ehenso kor                               | ,<br>mmer       | n Sie zur Journalhuchun                     | o mit        |
|                                                                                             |                       |                     |             |         | m rachtan Mausklick und                               |                 |                                             |              |
|                                                                                             |                       |                     |             | u       |                                                       | aurj            | ournaibuchung.                              |              |
| Arti <u>k</u> el K <u>o</u> sten Lieferanten Deta                                           | ails Allgemein Ar     | nhänge              |             |         |                                                       |                 |                                             |              |
| Transaktionsnummer 💛 3975                                                                   |                       |                     |             |         |                                                       |                 | Schließen                                   |              |
| Journaleinträge Wareneinstandspreise 8                                                      |                       |                     |             |         |                                                       | an.             | Rasisholog                                  |              |
| Journalbuchung                                                                              |                       |                     |             |         |                                                       |                 | Zeilendeteile                               |              |
| Serie Nummer Buchungsdatum Fälligkeitsdatum Be                                              | elegdatum Bemerkungen | denomine O          |             |         | Neubewertungsbericht Wechselkurs                      | 65              | Zellendetalis                               |              |
| Ursprung Urspr. Nr. Transaktionsnummer Vorlagentyp                                          | Vorlage               | Kennzeichen         | Projekt     |         | Verknüpfungsplan                                      | জিন             | Journalbuchung                              | _ <b>— ×</b> |
| IF         9         3977           Trans.code         Ref. 1         Ref. 2         Ref. 3 |                       |                     |             |         |                                                       |                 | Neue Aktivität                              |              |
| 9                                                                                           |                       |                     |             |         | Geschäftspartner                                      |                 | Aktivitätenübersicht                        |              |
| Rahmenvertrag                                                                               |                       |                     |             |         | L2023                                                 |                 | Verknüpfungsplan                            |              |
|                                                                                             |                       |                     |             |         |                                                       |                 |                                             |              |
|                                                                                             |                       |                     |             |         | Geschäftspartner                                      |                 |                                             |              |
| Inhalt Anh <u>ä</u> nge                                                                     |                       |                     |             |         | 79999<br>Spedition                                    |                 |                                             |              |
| Bearbeitungsmodus expandieren                                                               |                       |                     |             |         | Spearcon                                              |                 | Warraniasha                                 | denomine and |
| # Sachkto/GP-Code Sachkto/GP-Name                                                           | Soll Haben            | Vorlage Steuerkennz | UID-Nummer  | Quittu  |                                                       |                 | Wareneinstan                                | 8            |
| 1 ➡ 3980 Waren<br>2 ➡ 5940 Zölle und Einfuhrsbasban                                         | 813,33 EUR            |                     |             |         |                                                       |                 |                                             | 26.04.2023   |
| 3 ➡ 3089 Abweichungskonto (Preisdifferenz bei Standardpreis)                                | 86,67 EUR             |                     |             |         | W                                                     | areneing        | jang 2                                      | .100,00 EUR  |
| 4 ➡ 3202 // Frachtverrechnungskonto Wareneingang                                            | 800,00 EUR            |                     |             |         |                                                       |                 |                                             |              |
|                                                                                             |                       |                     |             |         |                                                       |                 | 480                                         |              |
|                                                                                             |                       |                     |             |         |                                                       |                 | 26.04.2023                                  |              |
|                                                                                             |                       |                     |             |         |                                                       |                 | 142.00.000                                  |              |
|                                                                                             |                       |                     |             |         |                                                       | 2.              | .142,00 050                                 |              |
|                                                                                             |                       |                     |             |         |                                                       |                 |                                             |              |
|                                                                                             |                       |                     |             |         |                                                       |                 |                                             |              |
|                                                                                             | 900,00 EUR 900,00 EUR |                     |             |         |                                                       |                 |                                             |              |
|                                                                                             |                       |                     |             |         | Wareneinstandspreise: Wareneinstandspreis-St          | ruktur          | *                                           |              |
|                                                                                             |                       | FW anzeigen         | SW anzeigen |         | OK Zurück y                                           |                 |                                             |              |
| Aubrechen                                                                                   |                       |                     |             |         |                                                       |                 |                                             |              |

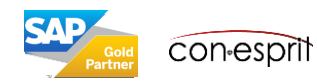

### Wareneinstandspreis basierend auf mehreren Wareneingängen mehrerer Lieferanten

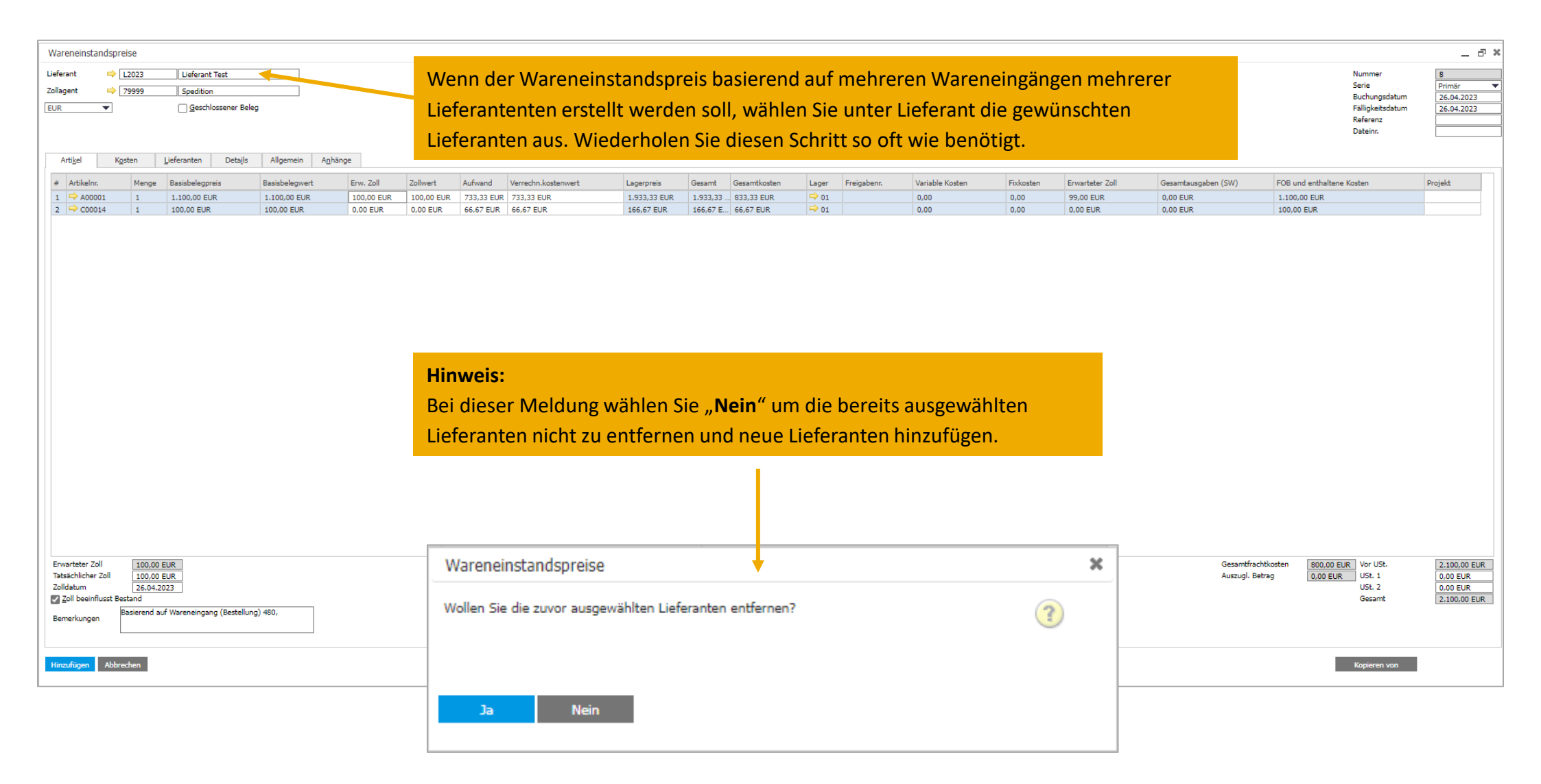

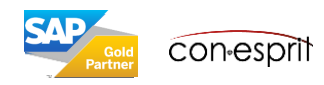

### Wareneinstandspreis basierend auf mehreren Wareneingängen eines Lieferanten

| Wareneinstar                 | ndspreise    |                            |              |                  |          |            |            |                |             |          |                    |               |         |          |               |                 |          |                 |         |                   |             |                                   | ×            |
|------------------------------|--------------|----------------------------|--------------|------------------|----------|------------|------------|----------------|-------------|----------|--------------------|---------------|---------|----------|---------------|-----------------|----------|-----------------|---------|-------------------|-------------|-----------------------------------|--------------|
| Lieferant                    |              | Lieferant Tect             |              |                  |          |            |            |                |             |          |                    |               |         |          |               |                 |          |                 |         |                   |             | Nummer                            | •            |
| Zollagent                    | → 79999      | Spedition                  |              |                  |          |            |            |                |             |          |                    |               |         |          |               |                 |          |                 |         |                   |             | Serie                             | Primär 🔻     |
| EUR                          | ▼            | Geschlossener Bele         | g            |                  |          |            |            |                |             |          |                    |               |         |          |               |                 |          |                 |         |                   |             | Buchungsdatum<br>Fälligkeitsdatum | 26.04.2023   |
|                              |              | 0-                         | -            |                  |          |            |            |                |             |          |                    |               |         |          |               |                 |          |                 |         |                   |             | Referenz                          |              |
|                              |              |                            |              |                  |          |            |            |                |             |          |                    |               |         |          |               |                 |          |                 |         |                   |             | Dateinr.                          |              |
| Arti <u>k</u> el             | Kosten       | Lieferanten Details        | Allgemein    | A <u>n</u> hänge |          |            |            |                |             |          |                    |               |         |          |               |                 |          |                 |         |                   |             |                                   |              |
| A Articles                   | Manag        | Desishele service          | Desished     |                  |          | 7. II      | Auford     | Manager Laster |             |          | Connet             | Consultington | 1       | Castanha |               | testable Master | Talasta  | Countralation 7 | -11     | Construction (CW) | FOR wed and | Haltana Kastan                    | Desight      |
| # Artikeinr.<br>1 ➡ A0000    | Menge        | 1.100.00 EUR               | 1.100.00 EUR | R 100            | 0.00 EUR | 100.00 EUR | 733,33 EUR | 733,33 EUR     | rt Lag      | erpreis  | Gesamt<br>1.933.33 | B33,33 EUR    | Lager   | Freigabe | inr. va<br>0. | ariable Kosten  | 0.00     | 99.00 EUR       | .011    | 0.00 EUR          | 1.100.00 EU | IR                                | Projekt      |
| 2 ⇔ C0001                    | 4 1          | 100,00 EUR                 | 100,00 EUR   | 0,0              | 00 EUR ( | 0,00 EUR   | 66,67 EUR  | 66,67 EUR      | 166         | 6,67 EUR | 166,67 E.          | . 66,67 EUR   | ⇒ 01    |          | 0,            | 0,00            | 0,00     | 0,00 EUR        |         | 0,00 EUR          | 100,00 EUR  |                                   |              |
|                              |              |                            |              |                  |          |            |            |                |             |          |                    |               |         |          |               |                 |          |                 |         |                   |             |                                   |              |
|                              |              |                            |              |                  |          |            |            |                |             |          |                    |               |         |          |               |                 |          |                 |         |                   |             |                                   |              |
|                              |              |                            |              |                  |          |            |            |                |             |          |                    |               |         |          |               |                 |          |                 |         |                   |             |                                   |              |
|                              |              |                            |              |                  |          |            |            |                |             |          |                    |               |         |          |               |                 |          |                 |         |                   |             |                                   |              |
|                              |              |                            |              |                  |          |            |            |                |             |          |                    |               |         |          |               |                 |          |                 |         |                   |             |                                   |              |
|                              |              |                            |              |                  |          |            |            |                |             |          |                    |               |         |          |               |                 |          |                 |         |                   |             |                                   |              |
|                              |              |                            |              |                  |          |            |            |                | 14/         | onn      | dor M              | Iaronoi       | inctor  | depr     | oic ba        | nciorand        | aufm     | ohroro          | n War   | onoingänge        | n oino      | ~                                 |              |
|                              |              |                            |              |                  |          |            |            |                | vv          | enno     |                    | arener        | instai  | iuspi    | ers ba        | asierenu        | aurine   | enterer         | ii vvai | eneingange        | ineme       | 5                                 |              |
|                              |              |                            |              |                  |          |            |            |                | Lie         | ofera    | ntent              | en erst       | tellt w | erde     | n soll        | l wählei        | n Sie ur | nter K          | onier   | en von" die       | σοωΰη       | schten                            |              |
|                              |              |                            |              |                  |          |            |            |                |             | cicia    | mem                | .cri cr5t     |         | rerue    |               | i, wantei       | i sie ui | incer "it       | opicit  | ch von uic        | Scwar       | isenten                           |              |
|                              |              |                            |              |                  |          |            |            |                | W           | aren     | eingä              | nge au        | s. Sie  | könr     | nen al        | uch meh         | irere Ze | eilen gl        | eichze  | eitig auswäl      | ilen.       |                                   |              |
|                              |              |                            |              |                  |          |            |            |                |             |          | 0                  | U             |         |          |               |                 |          | U               |         | U                 |             |                                   |              |
|                              |              |                            |              |                  |          |            |            |                |             |          |                    |               |         |          |               |                 |          |                 |         |                   |             |                                   |              |
|                              |              |                            |              |                  |          |            |            |                |             |          |                    |               |         |          |               |                 |          |                 |         |                   |             |                                   |              |
|                              |              |                            |              |                  |          |            |            |                |             |          |                    |               |         |          |               |                 |          |                 |         |                   |             |                                   |              |
|                              |              |                            |              |                  |          |            |            |                |             |          |                    |               |         |          |               |                 |          |                 |         |                   |             |                                   |              |
|                              |              |                            |              |                  |          | List       | e: War     | eneingang      | ) (Bestellu | ıng)     |                    |               |         |          |               |                 | _        |                 |         |                   |             |                                   |              |
|                              |              |                            |              |                  |          |            |            |                |             |          |                    | 7             |         |          |               |                 |          |                 | 1       |                   |             |                                   |              |
|                              |              |                            |              |                  |          | Such       | hen        |                |             |          |                    |               |         |          |               |                 |          |                 |         |                   |             |                                   |              |
|                              |              |                            |              |                  |          |            |            |                |             |          |                    |               |         |          |               |                 |          |                 |         |                   |             |                                   |              |
| Erwarteter Zol               | 100,00       | EUR                        |              |                  |          | #          | #          | D              | Datum       |          |                    |               | Lie     | erant    |               |                 |          |                 |         | Gesamtfrac        | htkosten 80 | 00,00 EUR Vor USt.                | 2.100,00 EUR |
| Tatsächlicher 2<br>Zolldatum | Ioli 100,00  | EUR                        |              |                  |          | 1          | 480        |                | 76 04 2023  |          |                    |               | Lie     | ferant T | Test          |                 |          |                 |         | Auszugl. Be       | trag 0,     | 00 EUR USt. 1<br>USt. 2           | 0,00 EUR     |
| Zoll beeinflu                | usst Bestand | .025                       |              |                  |          | -          | 400        |                | 2010412025  |          |                    |               |         |          |               |                 |          |                 |         |                   |             | Gesamt                            | 2.100,00 EUR |
| Bemerkungen                  | Basierend a  | uf Wareneingang (Bestellun | g) 480,      |                  |          | 2          | 481        | 2              | 26.04.2023  |          |                    |               | Lie     | ferant 1 | lest          |                 |          |                 |         |                   |             |                                   |              |
|                              |              |                            |              |                  |          |            |            |                |             |          |                    |               |         |          |               |                 |          |                 |         |                   |             | 1                                 |              |
|                              |              |                            |              |                  |          |            |            |                |             |          |                    |               |         |          |               |                 |          |                 |         |                   |             |                                   |              |
| Hinzufügen                   | Abbrechen    |                            |              |                  |          |            |            |                |             |          |                    |               |         |          |               |                 |          |                 |         |                   |             | Kopieren von                      |              |
|                              |              |                            |              |                  |          |            |            |                |             |          |                    |               |         |          |               |                 |          |                 |         |                   |             |                                   |              |
|                              |              |                            |              |                  |          |            |            |                |             |          |                    |               |         |          |               |                 |          |                 |         |                   |             |                                   |              |
|                              |              |                            |              |                  |          |            |            |                |             |          |                    |               |         |          |               |                 |          |                 |         |                   |             |                                   |              |
|                              |              |                            |              |                  |          |            |            |                |             |          |                    |               |         |          |               |                 |          |                 |         |                   |             |                                   |              |
|                              |              |                            |              |                  |          |            |            |                |             |          |                    |               |         |          |               |                 |          |                 |         |                   |             |                                   |              |
|                              |              |                            |              |                  |          |            |            |                |             |          |                    |               |         |          |               |                 |          |                 |         |                   |             |                                   |              |
|                              |              |                            |              |                  |          |            |            |                |             |          |                    |               |         |          |               |                 |          |                 |         |                   |             |                                   |              |
|                              |              |                            |              |                  |          |            |            |                |             |          |                    |               |         |          |               |                 |          |                 |         |                   |             |                                   |              |
|                              |              |                            |              |                  |          |            | -11        |                |             |          |                    |               |         |          |               |                 |          |                 |         |                   |             |                                   |              |
|                              |              |                            |              |                  |          | Aus        | swahlen    | Abbrech        | nen         |          |                    |               |         |          |               |                 |          |                 |         |                   |             |                                   |              |
|                              |              |                            |              |                  |          |            |            |                |             |          |                    |               |         |          |               |                 |          |                 |         |                   |             |                                   |              |
|                              |              |                            |              |                  |          |            |            |                |             |          |                    |               |         |          |               |                 |          |                 | _       |                   |             |                                   |              |

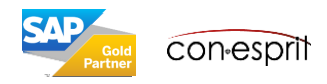

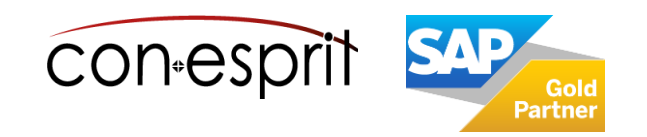

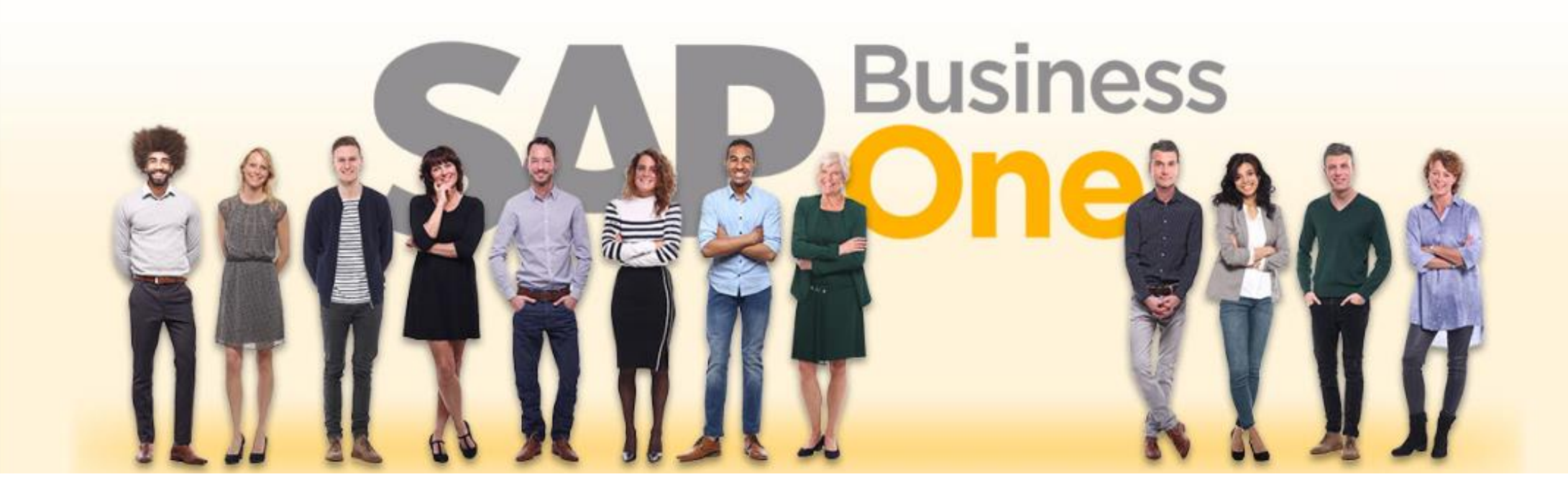

#### Haftungsausschluss

Die Informationen in dieser Publikation wurden aus Daten erarbeitet, von deren Richtigkeit ausgegangen wurde; wir übernehmen jedoch weder Haftung noch eine Garantie für die Richtigkeit und Vollständigkeit der Informationen.

Obwohl wir diese Publikation mit Sorgfalt erstellt haben, ist nicht auszuschließen, dass sie unvollständig ist oder Fehler enthält. Der Herausgeber, dessen Geschäftsführer, leitende Angestellte oder Mitarbeiter haften deshalb nicht für die Richtigkeit und Vollständigkeit der Informationen. Etwaige Unrichtigkeiten oder Unvollständigkeiten der Informationen begründen keine Haftung, weder für unmittelbare noch für mittelbare Schäden.

| conesprit GmbH               |
|------------------------------|
| Eduard-Breuninger-Straße 6/1 |
| 71522 Backnang               |
| <u>conesprit.de</u>          |
| business-one-consulting.com  |

Ansprechpartner Katrin Douverne Email: <u>katrin.douverne@conesprit.de</u> Tel.: +49 7191 18 70 190 Fax: +49 7191 18 70 191